# Troubleshooting de Dados Sem Garantia no WLC 9800 no Cisco Catalyst Center

# Contents

| Introdução                                                           |
|----------------------------------------------------------------------|
| Pré-requisitos                                                       |
| Requisitos                                                           |
| Componentes Utilizados                                               |
| Informações de Apoio                                                 |
| Solucionar problemas de dados sem garantia do WLC no Catalyst Center |
| Solução                                                              |
| Catalyst Center versão 2.x                                           |
| Catalyst Center versão 1.x                                           |

# Introdução

Este documento descreve como solucionar problemas quando o Cisco Catalyst Center não mostra dados de garantia para um Catalyst 9800 Series Wireless LAN Controller (WLC).

# Pré-requisitos

### Requisitos

A Cisco recomenda que você tenha conhecimento destes tópicos:

- Uso da CLI do Catalyst Center maglev CLI
- Base básica do Linux
- Conhecimento de certificados no Catalyst Center e na plataforma Catalyst 9800

### **Componentes Utilizados**

As informações neste documento são baseadas nestas versões de software e hardware:

- Catalyst Center Appliance 1<sup>a</sup> ou 2<sup>a</sup> geração com software versão 1.x ou 2.x com pacote Assurance
- WLC Catalyst 9800 Series

As informações neste documento foram criadas a partir de dispositivos em um ambiente de laboratório específico. Todos os dispositivos utilizados neste documento foram iniciados com uma configuração (padrão) inicial. Se a rede estiver ativa, certifique-se de que você entenda o impacto potencial de qualquer comando.

Observação: embora este documento tenha sido escrito inicialmente para o Catalyst Center 1.x, a maioria é válida para o Catalyst Center 2.x.

Observação: a WLC do Catalyst 9800 já deve ser descoberta pelo Catalyst Center e atribuída a um local e deve executar uma versão compatível do Cisco IOS<sup>®</sup> XE. Para obter mais detalhes sobre interoperabilidade, consulte a <u>matriz de compatibilidade do Catalyst</u> <u>Center</u>.

### Informações de Apoio

No momento do processo de descoberta, o Catalyst Center envia a próxima configuração para a WLC.

Observação: este exemplo é de um Catalyst 9800-CL Cloud Wireless Controller. Alguns detalhes podem ser diferentes quando você usa um dispositivo físico Catalyst 9800 Series; X.X.X.X é o endereço IP virtual (VIP) da interface corporativa do Catalyst Center e Y.Y.Y.Y é o endereço IP de gerenciamento do WLC.

#### <#root>

```
crypto pki trustpoint sdn-network-infra-iwan
 enrollment pkcs12
 revocation-check crl
 rsakeypair sdn-network-infra-iwan
crypto pki trustpoint DNAC-CA
 enrollment mode ra
 enrollment terminal
usage ssl-client
 revocation-check crl none
source interface GigabitEthernet1
crypto pki certificate chain sdn-network-infra-iwan
 certificate 14CFB79EFB61506E
 3082037D 30820265 A0030201 02020814 CFB79EFB 61506E30 0D06092A 864886F7
  <snip>
        quit
 certificate ca 7C773F9320DC6166
 30820323 3082020B A0030201 0202087C 773F9320 DC616630 0D06092A 864886F7
  <snip>
        quit
crypto pki certificate chain DNAC-CA
 certificate ca 113070AFD2D12EA443A8858FF1272F2A
  30820396 3082027E A0030201 02021011 3070AFD2 D12EA443 A8858FF1 272F2A30
  <snip>
        quit
telemetry ietf subscription 1011
 encoding encode-tdl
 filter tdl-uri /services;serviceName=ewlc/wlan_config
```

source-address Y.Y.Y.Y stream native update-policy on-change receiver ip address X.X.X.X 25103 protocol tls-native profile sdn-network-infra-iwan telemetry ietf subscription 1012 <snip - many different "telemetry ietf subscription" sections - which ones depends on Cisco IOS version and Catalyst Center version> network-assurance enable network-assurance icap server port 32626 network-assurance url https:// X.X.X.X network-assurance na-certificate PROTOCOL\_HTTP

x.x.x.x

/ca/ pem

# Solucionar problemas de dados sem garantia do WLC no Catalyst Center

Etapa 1. Verifique se a WLC está acessível e gerenciada no inventário do Catalyst Center.

Se a WLC não estiver no status Gerenciado, você deve corrigir o problema de acessibilidade ou provisionamento antes de continuar.

Dica: verifique os logs do gerenciador de inventário, do gerenciador de dispositivos spf e do gerenciador de serviços spf para identificar a falha.

Etapa 2. Verifique se o Catalyst Center envia todas as configurações necessárias para a WLC.

Certifique-se de que a configuração mencionada na seção Informações de Apoio tenha sido enviada para a WLC com estes comandos:

```
show run | section crypto pki trustpoint DNAC-CA
show run | section crypto pki trustpoint sdn-network-infra-iwan
show run | section network-assurance
show run | section telemetry
```

Problemas conhecidos:

- ID de bug da Cisco <u>CSCvs62939</u> O Cisco DNA Center não envia a configuração de telemetria para switches 9xxx após a descoberta.
- ID de bug Cisco <u>CSCvt83104</u> Falha no envio de configuração de garantia eWLC se o armazenamento de dados candidato Netconf existir no dispositivo.
- ID de bug Cisco <u>CSCvt97081</u> O provisionamento de certificado DNAC-CA do eWLC falha para o dispositivo descoberto pelo nome DNS.

Logs a serem verificados:

- dna-wireless-service para configuração de telemetria e certificado DNAC-CA.
- network-design-service para certificado sdn-network-infra-iwan.

Etapa 3. Verifique se os certificados necessários foram criados na WLC.

Certifique-se de que os certificados sejam criados corretamente no WLC com estes comandos:

```
show crypto pki certificates DNAC-CA
show crypto pki certificates sdn-network-infra-iwan
```

Problemas conhecidos e limitações:

- ID de bug Cisco <u>CSCvu03730</u> O eWLC não é monitorado no Cisco DNA Center porque o certificado sdn-network-infra-iwan não está instalado (a causa raiz é que o certificado de cliente pki-broker expirou).
- ID de bug da Cisco <u>CSCvr44560</u> ENH: Adicione suporte para certificados CA que expiram após 2099 para IOS-XE
- ID de bug da Cisco <u>CSCwc99759</u> ENH: Adicionar suporte para assinatura de certificado RSA de 8.192 bits

Etapa 4. Verifique o status da conexão de telemetria.

Certifique-se de que a conexão de telemetria esteja no "Active" estado na WLC com este comando:

Ou do Cisco IOS XE versão 17.7 e posterior:

| <#root>                       |       |     |                |       |                   |
|-------------------------------|-------|-----|----------------|-------|-------------------|
| wlc-01#                       |       |     |                |       |                   |
| show telemetry connection all |       |     |                |       |                   |
| Telemetry connections         |       |     |                |       |                   |
| Index Peer Address            | Port  | VRF | Source Address | State | State Description |
| 9825 X.X.X.X                  | 25103 | 0   | Y.Y.Y.Y        |       |                   |
| Active                        |       |     |                |       |                   |
| Connection up                 |       |     |                |       |                   |

O endereço IP do X.X.X.X deve ser a interface do Catalyst Center Enterprise. Se o Catalyst Center estiver configurado com VIPs, ele deverá ser o VIP da interface Enterprise. Se o endereço IP estiver correto e o estado for "Active", vá para a próxima etapa.

Se o estado for "Connecting", a conexão do protocolo HTTPS da WLC com o Catalyst Center não foi estabelecida com êxito. Pode haver muitas razões diferentes para isso, as mais comuns são listadas a seguir.

4.1. O Catalyst Center VIP não pode ser acessado da WLC ou está em "DOWN" status.

- Em um único nó com VIP, o VIP fica inativo quando a interface do cluster fica inativa. Verifique se a interface do cluster está conectada.
- Verifique se a WLC tem conectividade com o Enterprise VIP (ICMP/ping).
- Verifique se o Catalyst Center Enterprise VIP está no "UP" estado, com este comando: ip a | grep en.
- Verifique se o Catalyst Center Enterprise VIP está configurado corretamente com este comando: etcdctl get /maglev/config/cluster/cluster\_network.

4.2. A WLC está em Alta Disponibilidade (HA), a Garantia não funciona após o failover.

Isso pode ocorrer se o HA não for formado pelo Catalyst Center. Nesse caso: remova a WLC do Inventário, quebre o HA, descubra as duas WLCs e deixe o Catalyst Center formar o HA.

Observação: esse requisito pode ser alterado em versões posteriores do Catalyst Center.

4.3. O Catalyst Center não criou o ponto de confiança e o certificado DNAC-CA.

• Verifique as Etapas 2 e 3 para corrigir esse problema.

4.4. O Catalyst Center não criou o ponto de confiança e o certificadosdn-network-infra-iwan.

• Verifique as Etapas 2 e 3 para corrigir esse problema.

4.5. O Catalyst Center não enviou a configuração de Garantia.

• O comando show network-assurance summary mostra o Network-Assurance como Disabled:

| <#root>                        |   |         |
|--------------------------------|---|---------|
| DC9800-WLC#                    |   |         |
| show network-assurance summary |   |         |
|                                |   |         |
| Network-Assurance              | : |         |
| Disabled                       |   |         |
| Server Url                     | : |         |
| ICap Server Port Number        | : |         |
| Sensor Backhaul SSID           | : |         |
| Authentication                 | : | Unknown |

 Certifique-se de que a WLC tenha a capacidade de controle do dispositivo habilitada, pois isso é necessário para que o Catalyst Center envie a configuração. A capacidade de controle do dispositivo pode ser habilitada no processo de descoberta ou quando a WLC estiver no inventário e for gerenciada pelo Catalyst Center. Navegue até a Inventory página. Selecione Device > Actions > Inventory > Edit Device > Device Controllability > Enable.

4.6. O Catalyst Center não envia a configuração de assinatura de telemetria.

- Certifique-se de que a WLC tenha as assinaturas com o show telemetry ietf subscription all comando.
- Caso contrário, verifique as Etapas 2 e 3 para corrigir esse problema.

4.7. O handshake TLS entre a WLC e o Catalyst Center falha porque o certificado do Catalyst Center não pode ser validado pela WLC.

Isso pode ser devido a muitas razões, as mais comuns estão listadas aqui:

4.7.1. O certificado do Catalyst Center expirou ou foi revogado ou não tem o endereço IP do Catalyst Center no Nome Alternativo do Assunto (SAN).

 Certifique-se de que o certificado corresponda às melhores práticas especificadas no <u>Guia</u> de Melhores Práticas de Segurança do Catalyst Center.

4.7.2. A verificação de revogação falha porque a lista de certificados revogados (LCR) não pode ser recuperada.

• Pode haver muitas razões para a falha da recuperação de CRL, como uma falha de DNS, um problema de firewall, um problema de conectividade entre a WLC e o Ponto de Distribuição de CRL (CDP - CRL Distribution Point) ou um destes problemas conhecidos:

- ID de bug da Cisco <u>CSCvr41793</u> PKI: A recuperação de CRL não usa o comprimento de conteúdo HTTP.
- ID de bug da Cisco <u>CSCvo03458</u> A "verificação de revogação crl none" da PKI não será revertida se a CRL não estiver acessível.
- ID de bug Cisco CSCue73820 As depurações de PKI não são claras sobre a falha de análise de CRL.
- Como solução alternativa, configure revocation-check none no ponto de confiança DNAC-CA.

4.7.3. Erro de certificado "A cadeia de certificados de pares é demasiado longa para ser verificada".

- Verifique a saída do show platform software trace message mdt-pubd chassis active R comando.
- Se isso aparecer, "Peer certificate chain is too long to be verified" Marque:

O bug da Cisco ID CSCvw09580 - 9800 WLC não aprofunda as cadeias de certificados do Cisco DNA Center com 4 e mais.

 Para corrigir isso, importe o certificado da CA intermediária que emitiu o certificado do Catalyst Center, para um ponto confiável na WLC, com este comando: echo | openssl s\_client connect

:443 -showcerts

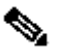

No Observação: isso produz uma lista dos certificados na cadeia de confiança (codificada em PEM), portanto cada certificado começa com -----BEGIN CERTIFICATE-----. Consulte a URL mencionada na seção Solução alternativa e execute as etapas para configurar o certificado DNAC-CA, mas não importe o certificado raiz da CA. Em vez disso, importe o certificado da CA com problemas.

### 4.7.4. Certificado WLC expirado.

- Quando a versão do Catalyst Center for 1.3.3.7 ou anterior, o certificado WLC pode ter expirado. Quando a versão do Catalyst Center for 1.3.3.8 ou posterior (mas não 2.1.2.6 ou posterior), isso ainda poderá ser um problema se o certificado tiver expirado antes da atualização da versão 1.3.3.7 ou anterior.
- Verifique a data de término da validade na saída do show crypto pki certificates sdn-network-infra-iwan comando.

4.8. O serviço coletor-iosxe no Catalyst Center não aceita a conexão da WLC porque não foi notificado do novo dispositivo pelo serviço gerenciador de inventário.

 Para verificar a lista de dispositivos conhecidos pelo iosxe-collector, insira este comando na CLI do Catalyst Center:

 Para obter apenas a lista de nomes de host e endereços IP, analise a saída com jq com este comando:

No Catalyst Center 1.3 e posterior:

curl -s '<u>http://collector-iosxe-db.assurance-backend.svc.cluster.local:8077/api/internal/device/data</u>' | jq '.devices[] | .hostName, .mgmtIp'

No Catalyst Center 1.3.1 e anterior:

curl -s '<u>http://collector-iosxe-db.assurance-backend.svc.cluster.local:8077/api/internal/device/data</u>' | jq '.device[] | .hostName, .mgmtIp'

- Se essa lista não contiver a WLC, reinicie o serviço collector-iosxe e confirme se isso resolve o problema.
- Se a reinicialização do coletor-iosxe sozinho não ajudar, uma reinicialização do serviço coletor-gerente pode ajudar a resolver esse problema.

Dica: para reiniciar um serviço, insira magetl service restart -d

• Se a saída do comando ainda show telemetry internal connection estiver "Connecting", coloque os collectoriosxe logs finais do erro:

Dica: para finalizar um arquivo de log, insira o magetl service logs -rf comando. Neste caso, magetl service logs -rf collector-iosxe | lql..

- 40 | 2021-04-29 08:09:15 | ERROR | pool-15-thread-1 | 121 | com.cisco.collector.ndp.common.KeyStor at java.util.Base64\$Decoder.decode0(Base64.java:714)
- Se você vir esse erro, abra o certificado que foi adicionado ao Catalyst Center, os arquivos .key e .pem (cadeia de certificados) no Bloco de Notas++. No Notepad++, navegue até view > Show Symbol > Show All Characters.
- Se você tiver algo como isto:

----BEGIN CERTIFICATE REQUEST----MIIDzjCCArYCAQAwgcQxCzAJBgNVBAYTAkdCMRIwEAYDVQQIDA1CZXJrc2hpcmUxCR EDAOBgNVBAcMB1J1YWRpbmcxGTAXBgNVBAoMEFZpcmdpb1BNZWRpYSBMdGQxGzAZCR BgNVBAsMEkNvcnBvcmF0ZSB0ZXR3b3JrczEiMCAGA1UEAwwZY29ycC1kbmFjLnN5CRIF c3R1bXMucHJpdmF02TEzMDEGCSqGSIb3DQEJARYkY29ycG9yYXR1Lm51dHdvcmtzCR QHZpcmdpbmllZGlhLmNvLnVrMIIBIjANBgkqhkiG9w0BAQEFAAOCAQ8AMIIBCgKC AQEAqZ1PszGCafwuoadcloR+yNIE6j16/7VbzXDF5Ay5Lq9pU9KLFTpFnPV5jxDKCR 8y0blhIqSf7cXxNZZi0SCRcGrw8M4ZWjC1DBY1FNJUfZQJaJSDkL/k/975udSJ7pCR HrDIpMOBJzyZQxkpy3Rwem9vsr3De6hrYvo2t4wq8vTznPLUr48TQDdy89avkNbb FaVwGyxCsIxqE5LR/es/L/LPEBQm8v4ph8yi9F/Yqm2rECLw9QAiWhhyVjDC0Bc/CBC kUjfYVwwaQH0eKCMeLMi726zaTZs8woyL2clA037VxLfSuEz51F7hLtP5kxuTvFwCRDE a9zfhCxU+7Me1Y4po0VxthoOrQIDAQABoIHDMIHABgkqhkiG9w0BCQ4xgbIwga8w CQYDVR0TBAIwADALBgNVHQ8EBAMCBeAwgZQGA1UdEQSBjDCBiYIZY29ycC1kbmFj CRIE LnN5c3RlbXMucHJpdmF0ZYIJY29ycC1kbmFjgh1wbnBzZXJ2ZXIuc31zdGVtcy5w cm12YXR1hwQKSAXLhwQKSAXMhwQKSAXNhwQKSAXOhwQKSn8BhwQKSn8ChwQKSn8DCR hwQKSn8EhwQKSn+BhwQKSn+ChwQKSn+DhwQKSn+EMA0GCSqGSIb3DQEBCwUAA4IBCR AQAvWQKknbwYf5VcnoGTvQIsoIjyW/kQ438UW7gP2XOXoamxgxo/iGApo+bXpCW6 MUXgYWos9Yg02cmDVV8aKqbCUt0QnaEsybJbrXqW33ZBKL1LqjFgSX/Ngte6TsAm 🖼 💷 ZoLYHqKrC6vjCfYqRVvWs7JA5Y3WjUknoRfq0AIB7LxPSADh7df8aoiG6qCNNWQsCRIE N8FdVJpT4zVivYLi1Bvq3TCqN946h7FxtxU4mKcH1VfUqM5sL7hTuOCvjqZPQ6mxCRLF ZuEHEh0vywgnV/aaGmKPbrbRA9gzoXkmCfdiDBhK/aLXCKXqoLsXe5zgCUaYLXTbCR nmPxUJEmlyrKDf9nc4TTVFhZCRUS ---END CERTIFICATE REQUEST---- CRLF

Em seguida, vá para:

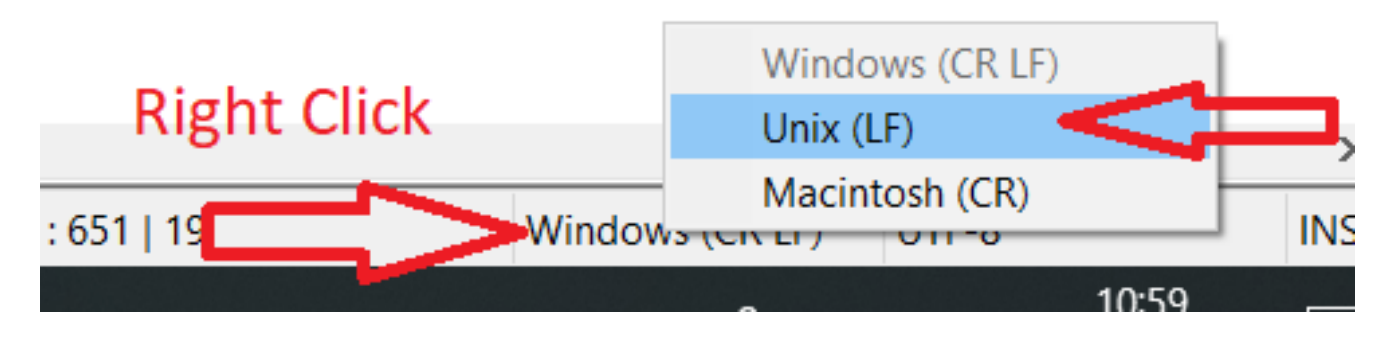

E salve os certificados.

• Adicione-os novamente ao Catalyst Center e verifique se o show telemetry internal connection comando agora é exibido "Active".

### 4.9. Defeitos conexos:

- ID de bug Cisco <u>CSCvs78950</u> Conexão de telemetria de cluster eWLC para Wolverine no estado 'Conectando'.
- ID de bug Cisco <u>CSCvr98535</u> O Cisco DNA Center não configura a interface de origem HTTP para PKI - a telemetria eWLC permanece 'Conectando'.

Etapa 5. O estado de telemetria está ativo, mas ainda assim, nenhum dado é visto na Garantia. Verifique o status atual da conexão interna de telemetria com este comando:

| <#root>                            |                |                      |       |         |  |  |  |  |
|------------------------------------|----------------|----------------------|-------|---------|--|--|--|--|
| dna-9800#                          |                |                      |       |         |  |  |  |  |
| show telemetry internal connection |                |                      |       |         |  |  |  |  |
| Telemetry connection               |                |                      |       |         |  |  |  |  |
| Address                            | Port Transport |                      | State | Profile |  |  |  |  |
| x.x.x.x                            | 25103 tl       | s-native             |       |         |  |  |  |  |
| Active                             |                |                      |       |         |  |  |  |  |
| sdn-n                              | etwork-inf     | <sup>-</sup> ra-iwan |       |         |  |  |  |  |

Possíveis defeitos:

- ID de bug Cisco <u>CSCvu27838</u> Sem dados de garantia sem fio do 9300 com eWLC.
- ID de bug Cisco <u>CSCvu00173</u> Rota de API de garantia não registrada após a atualização para 1.3.3.4 (não específica para eWLC).

## Solução

Se algumas ou todas as configurações necessárias não estiverem na WLC, tente determinar por que a configuração não está presente. Verifique os arquivos de log relevantes se houver uma correspondência para um defeito. Depois disso, considere essas opções como uma solução alternativa.

### Catalyst Center versão 2.x

Na GUI do Catalyst Center, navegue até a Inventory página. Escolha o WLC > Actions > Telemetry > Update Telemetry Settings > Force Configuration Push > Next > Apply. Depois disso, aguarde algum tempo até que o WLC termine o processo de ressincronização. Verifique se o Catalyst Center envia a configuração mencionada na seção Informações de Fundo deste documento e verifique se a configuração de Garantia está presente na WLC com o show network-assurance summary comando.

### Catalyst Center versão 1.x

Isso também pode ser usado para o Catalyst Center 2.x se o método GUI anterior ainda não tiver o efeito desejado.

• O ponto de confiança sdn-network-infra-iwan e/ou certificado está ausente.

Entre em contato com o Cisco Technical Assistance Center (TAC) para instalar manualmente os certificados e assinaturas do Catalyst Center Assurance.

• A configuração de garantia de rede não está presente.

Certifique-se de que o endereço VIP corporativo do Catalyst Center possa ser acessado da WLC. Em seguida, configure a seção manualmente, conforme mostrado no próximo exemplo:

```
conf t
network-assurance url https://X.X.X.X
network-assurance icap server port 32626
network-assurance enable
network-assurance na-certificate PROTCOL_HTTP X.X.X.X /ca/ pem
```

Observação: na quinta linha, observe o espaço entre X.X.X.X e /ca/ e também o espaço entre /ca/ e pem.

### Sobre esta tradução

A Cisco traduziu este documento com a ajuda de tecnologias de tradução automática e humana para oferecer conteúdo de suporte aos seus usuários no seu próprio idioma, independentemente da localização.

Observe que mesmo a melhor tradução automática não será tão precisa quanto as realizadas por um tradutor profissional.

A Cisco Systems, Inc. não se responsabiliza pela precisão destas traduções e recomenda que o documento original em inglês (link fornecido) seja sempre consultado.